# Install & Setup - Metra COPS Screenshots & Instructions shown are for iOS (screens are similar for Android)

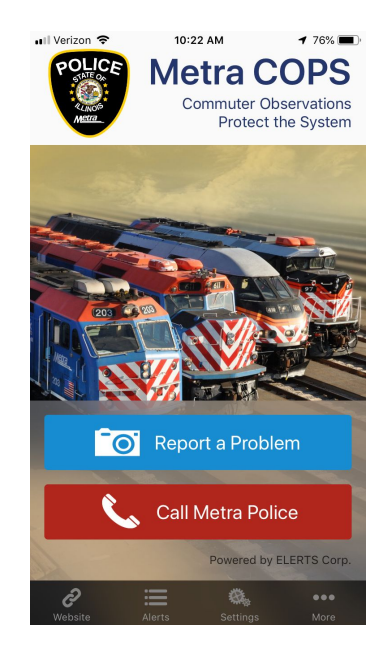

After downloading Metra COPS, open the app and you will be navigated through the following setup screen.

## EULA Screen - Click I Agree at bottom

| 📲 Verizon 🗢                                                                                                    | 2:04 PM                                                                                                    | <b>1</b> 🕯 60% 🔳                                                                                                    |
|----------------------------------------------------------------------------------------------------|----------------------------------------------------------------------------------------------------|----------------------------------------------------------------------------------------------------|
|                                                                                                    | EULA                                                                                                    |                                                                                                    |
| This app is a powerful too<br>Reports are serious in na<br>practical. Never put your<br>you submit false or inapp<br>terminated.                                                                                                    | ol for receiving and s<br>ture. Please send re<br>own or others perso<br>ropriate reports your                                                                                                    | ending reports.<br>ports only when<br>nal safety at risk. If<br>account may be                                                                                                    |
| ELERTS LICENSED APP<br>AGREEMENT                                                                                                    | PLICATION END US                                                                                                    | ER LICENSE                                                                                                    |
| ELERTS Products ("Licer<br>you, by ELERTS CORPC<br>you directly by ELERTS,<br>other channels are or dist<br>term "Licensor" even thou<br>each reseller or distributo<br>Licensed Application to yy<br>company, entity or individ<br>Licensed Application to<br>Agreement (this "Agreem<br>hacceptance of this Agreer<br>the Licensed Application in<br>Agreement.   | nsed Application") ar<br>RATION ("ELERTS")<br>made available throu<br>ributed through an a<br>igh singular includes<br>r through which ELE<br>ou. The term "You" (<br>ual who is acquiring<br>his Licensed Applica<br>ent"). Your license is<br>ment. Licensor rese<br>not expressly grante                                                                                                    | e licensed, not sold, to<br>), whether provided to<br>igh an App Store or<br>uthorized reseller. The<br>is both ELERTS and<br>IRTS supplied the<br>or "you" means the<br>the license to use the<br>tion End User License<br>: subject to your prior<br>rives all rights in and to<br>d to you under this   |
| WAIVER AND INDEMNIF<br>APPLICATION AND THE<br>APPLICATION AND THE<br>EMPLOYEES, APPLICATION<br>EMPLOYEES, APPLICATION<br>AND FOLD LICENSOR<br>ANY CLAMIS ARISING O<br>ARGEMENT, YOUR US<br>ARGEMENT, YOUR US<br>AND CLAMIS ARISING O<br>HIS ARGEMENT HAS<br>CANNOT SUE OR RECC<br>AGENTS, CONTRACTOL<br>RESULT OF LICENSOR<br>TO PROCESS ANY INFO<br>I agree to the | GRATION. BY USINI<br>SERVICES, YOU A<br>SERVICES, YOU A<br>SOAR HARMLESS<br>SOAR HARMLESS<br>DUT OF YOUR BREE<br>E OF THE LICENSI<br>TACTION TAKEN BE<br>OF THE LICENSI<br>TACTION TAKEN BE<br>OF DECISION THAT<br>DE DECISION TAKEN<br>TACTION TAKEN<br>DE DECISION TO RES<br>RES, EMPLOYEES<br>RES, PENICIPALS, A<br>S DECISION TO RES<br>DECISION TO RES<br>DECIS | 3 THE LICENSED<br>GREE TO INDEMNIFY<br>FRICERS,<br>RACTORS,<br>WITH RESPECT TO<br>SCHOOL AND<br>COMPLICATION AND<br>THE APPLICATION AND<br>COMPLICATION OF<br>AUXILATION OF<br>MEANG THAT YOU<br>ISS FROM LICENSOR,<br>AFFILIATES,<br>NO LICENSORS AS A<br>AFFILIATES,<br>NOVE OR REFUSE<br>ITENT, TO WARN |

#### Start Screen - Click Start Using

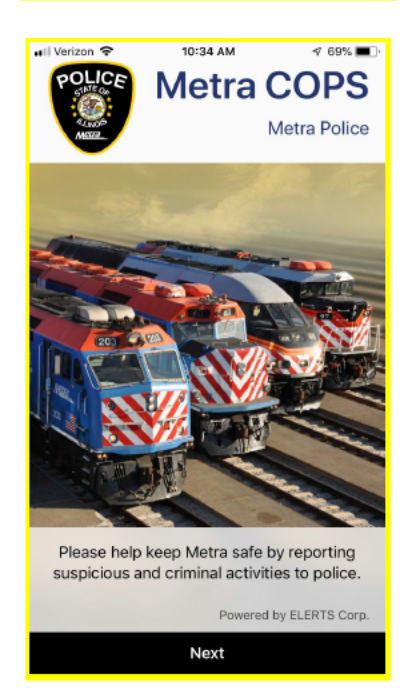

## My Info Screen > Fill out information (optional) > Click Done

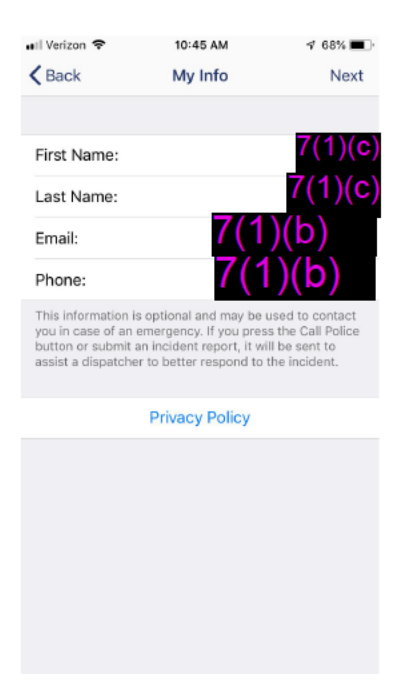

#### Enable Location Permission

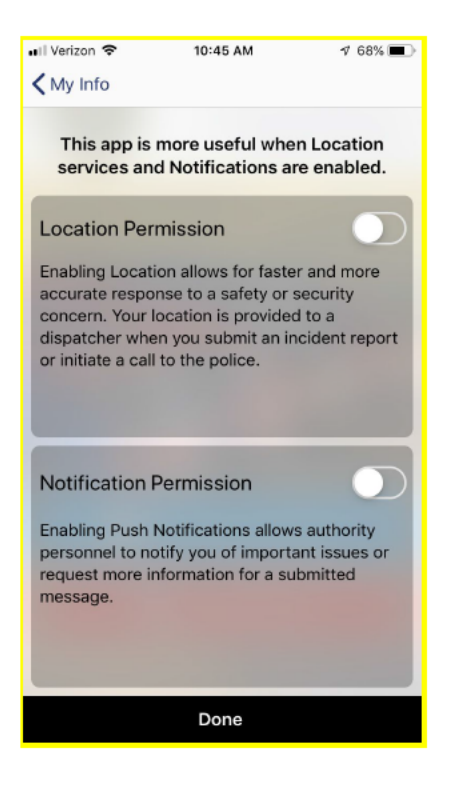

#### **Click Allow to for location services**

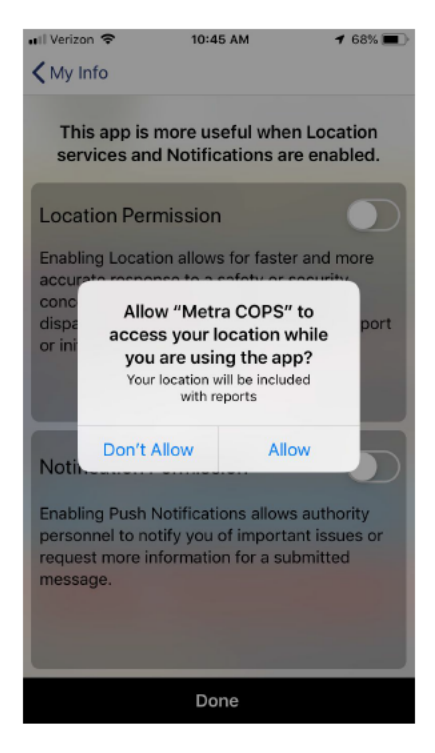

#### **Click Allow to for Notifications**

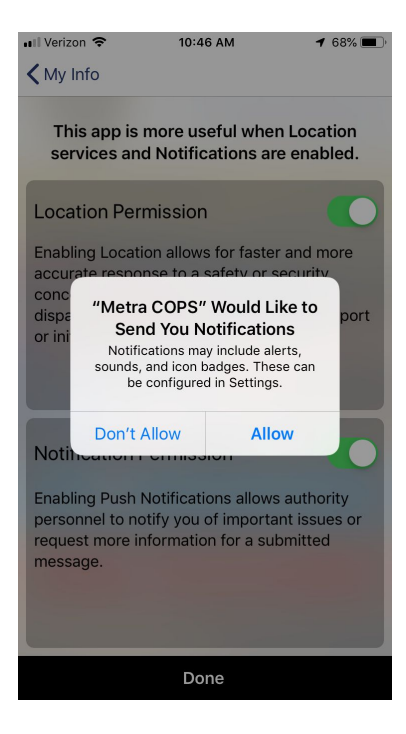

### Home Screen > To report an incident, Click the Report a Problem Button

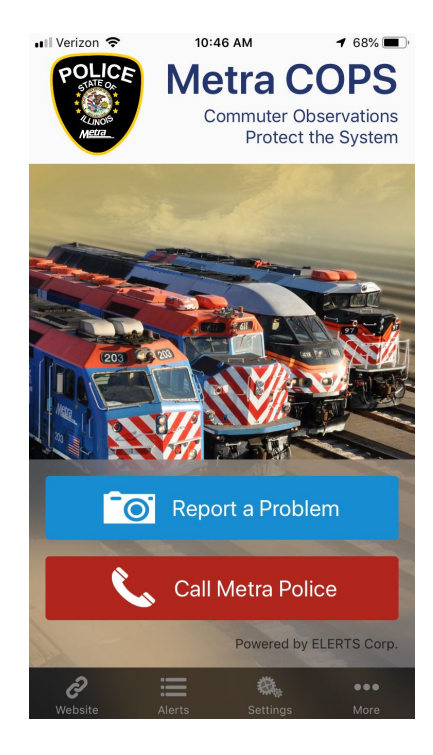

Report a Problem Screen > Enter details

1) Enter brief description of the problem

| ••II Veri:  | zon 🗢                  | 10:46 AM                     | <b>1</b> 68% 🔳 י |  |
|-------------|------------------------|------------------------------|------------------|--|
| Cano        | cel                    | Metra Police                 |                  |  |
|             |                        |                              |                  |  |
| ſ           | <mark>⊙</mark> ⊕       | Add a Pl                     | noto             |  |
|             | Camera flash is off    |                              |                  |  |
| Wha<br>deta | t is this<br>ils plea: | report about? Enter s<br>se. | some             |  |
| 0           | • Select Report Type   |                              |                  |  |
| 9           | Select Report Location |                              |                  |  |
| 1           | Anonymous              |                              | $\bigcirc$       |  |
|             |                        |                              |                  |  |
| Send Report |                        |                              |                  |  |

2) If including photo or video - Click the camera icon to select media

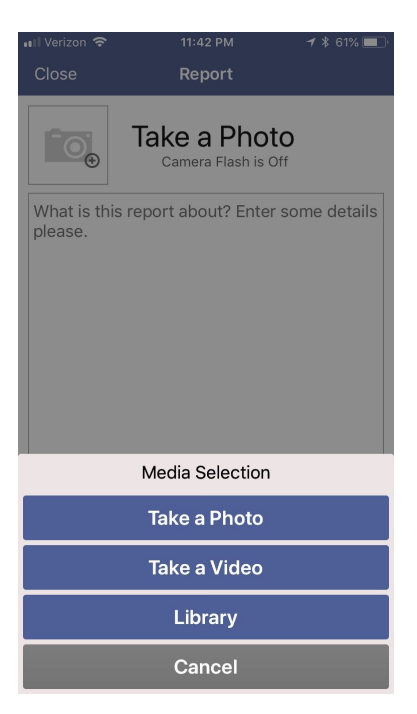

- 3) Select Report Type to add an appropriate description
- 4) Select Report Location
- 5) Enable Anonymous if you want to send the report anonymously
- 6) Enter in your text message
- 7) Click Send Report Button

## **Testing App**

### Report a Problem Button

- Verify able to send in report using Take a Photo
- Verify able to send in report using Take a Video
- Verify able to send in report using Photo & Video from Library
- Verify able to send in report with Text Description
- Verify able to send in report with Anonymous enabled
- Verify able to send in report with Select Report Type & Report Locations
- Verify Report Locations & Report Types lists are correct

#### **Alerts Button**

Verify Alerts List displays sent reports with all the above info including GPS location (must accept allow locations in install/setup steps to see GPS location)

#### Settings Button

- Fill out information, click done & verify information was saved
- Verify no spelling errors
- Verify Privacy Link navigates to ELERTS Privacy page

## Website Button

Verify Website link navigates to Metra website

More Button Verify Metra Maps Verify FAQ & Help (FYI - Waiting for Metra FAQ link which should be posted on Metra website before public launch) Verify Powered by ELERTS Corp link navigates to ELERTS website Verify Share Metra COPS (FYI - This share feature will not work until app is in app stores) Verify Terms of Use navigates to Legal Agreement Verify Privacy Policy navigates to ELERTS private policy